## ΤΜΗΜΑ ΠΕΡΙΒΑΛΛΟΝΤΟΣ

## Ηλεκτρονική Δήλωση Επιλογής Συγγραμμάτων εαρινού εξαμήνου Ακ. Έτος 2020-2021 - «Εύδοξος»

Αγαπητοί/ές Φοιτητές/τριες,

θα θέλαμε να σας ενημερώσουμε ότι έχετε τη δυνατότητα να δηλώσετε τα συγγράμματα για τα μαθήματα του εαρινού εξαμήνου του Ακ. Έτους 2020-2021, μέσω της διαδικτυακής υπηρεσίας «Εύδοξος.

Σας ενημερώνουμε ότι η διανομή των διδακτικών συγγραμμάτων προς όλους τους δικαιούχους φοιτητές των Ανώτατων Εκπαιδευτικών Ιδρυμάτων (Α.Ε.Ι.) για το εαρινό εξάμηνο του ακαδημαϊκού έτους 2020-2021, λόγω των έκτακτων μέτρων για την αντιμετώπιση του κινδύνου διασποράς του κορωνοϊού COVID-19, θα πραγματοποιηθεί με κατ' οίκον διανομή αυτών.

## <u>Τμήμα Περιβάλλοντος</u>

Ημερομηνία έναρξης δηλώσεων συγγραμμάτων: 22/03/2021 Καταληκτική ημερομηνία δηλώσεων συγγραμμάτων: 05/04/2021

Η κατ'οίκον παράδοση των δηλωθέντων συγγραμμάτων από τους εκδοτικούς οίκους, θα ξεκινήσει την <u>Τρίτη 06 Απριλίου 2021</u> και θα ολοκληρωθεί την <u>Δευτέρα 24 Μαΐου</u> 2021.

**Προσοχή**: Φοιτητές που δεν θα υποβάλουν ηλεκτρονικά δήλωση επιλογής συγγραμμάτων μέσα στην παραπάνω προθεσμία, δεν θα δικαιούνται να παραλάβουν τα αντίστοιχα συγγράμματα του εαρινού εξαμήνου 2020-21.

Επισημαίνεται ότι βάσει της ισχύουσας νομοθεσίας οι φοιτητές που έχουν υπερβεί τα ν+2 έτη σπουδών, δε δικαιούνται δωρεάν διδακτικά συγγράμματα.

Ειδικά για το εαρινό εξάμηνο 2020-21, οι φοιτητές δικαιούνται να παραλάβουν την τρέχουσα περίοδο συγγράμματα για τα μαθήματα εκείνα τα οποία έχουν συμπεριλάβει στη δήλωσή τους στο χειμερινό εξάμηνο 2020-21 ακόμα και αν έχουν εξεταστεί επιτυχώς σε αυτά, αλλά με την προϋπόθεση να μην έχουν παραλάβει σύγγραμμα για τα εν λόγω μαθήματα.

Περιληπτικά τα βήματα που θα πρέπει να ακολουθήσετε το διάστημα από 22/03/2021 έως και 05/04/2021 για να δηλώσετε τα συγγράμματά σας, είναι τα παρακάτω:

- 1. Είσοδος στο «Εύδοξος»: http://eudoxus.gr επιλέγετε το σύνδεσμο «Φοιτητές»
- 2. Επιλέγετε το Εκπαιδευτικό Ίδρυμα (Πανεπιστήμιο Αιγαίου) στο οποίο ανήκει η Σχολή και στη συνέχεια «Επιβεβαίωση»
- 3. Εισάγετε Όνομα Χρήστη και Κωδικό Πρόσβασης για να οδηγηθείτε στην αρχική σελίδα της Εφαρμογής Δηλώσεων Συγγραμμάτων. Το Όνομα Χρήστη/User Name και ο Κωδικός Πρόσβασης/Password είναι αυτά που χρησιμοποιείτε για το email του Πανεπιστημίου
- 4. Εισάγετε τα προσωπικά σας στοιχεία (e-mail, αριθμός κινητού τηλεφώνου, εξάμηνο κτλ) και στη συνέχεια «Αποθήκευση»
- 5. Σε περίπτωση μεταβολής των στοιχείων, επιλέγετε «Αλλαγή Στοιχείων Φοιτητή»
- 6. Δήλωση Συγγραμμάτων: Επιλέγετε «Τρέχουσα Δήλωση»

- **6.1.** Επιλέγετε το εξάμηνο στο οποίο ανήκουν τα μαθήματα που έχετε δηλώσει
- **6.2.** Επιλέγετε τα μαθήματα που έχετε δηλώσει ώστε να εμφανιστούν τα προτεινόμενα Συγγράμματά τους (σε περίπτωση που δεν εμφανιστεί κάποιο μάθημα σημαίνει ότι δεν έχει προτεινόμενο σύγγραμμα)
- 6.3. Επιλέγετε το/τα Σύγγραμμα/τα ανά μάθημα

**Προσοχή**: Στη δήλωσή τους οι φοιτητές, θα πρέπει να συμπληρώσουν όλα τα απαιτούμενα πεδία της "Υποχρεωτικής Δήλωσης Διεύθυνσης" για την κατ' οίκον παράδοση των συγγραμμάτων που θα επιλέζουν.

- 7. Επιλέγετε «Τελική Υποβολή» για την ολοκλήρωση της καταχώρησης της δήλωσης Συγγραμμάτων
- 8. Μπορείτε να μεταβάλλετε τις επιλογές των Συγγραμμάτων σας, επιλέγοντας «Τροποποίηση Δήλωσης»

Μόλις ολοκληρώσετε τη Δήλωση των Συγγραμμάτων, θα παραλάβετε στο e-mail και στο κινητό που καταχωρίσατε έναν κωδικό **PIN**.